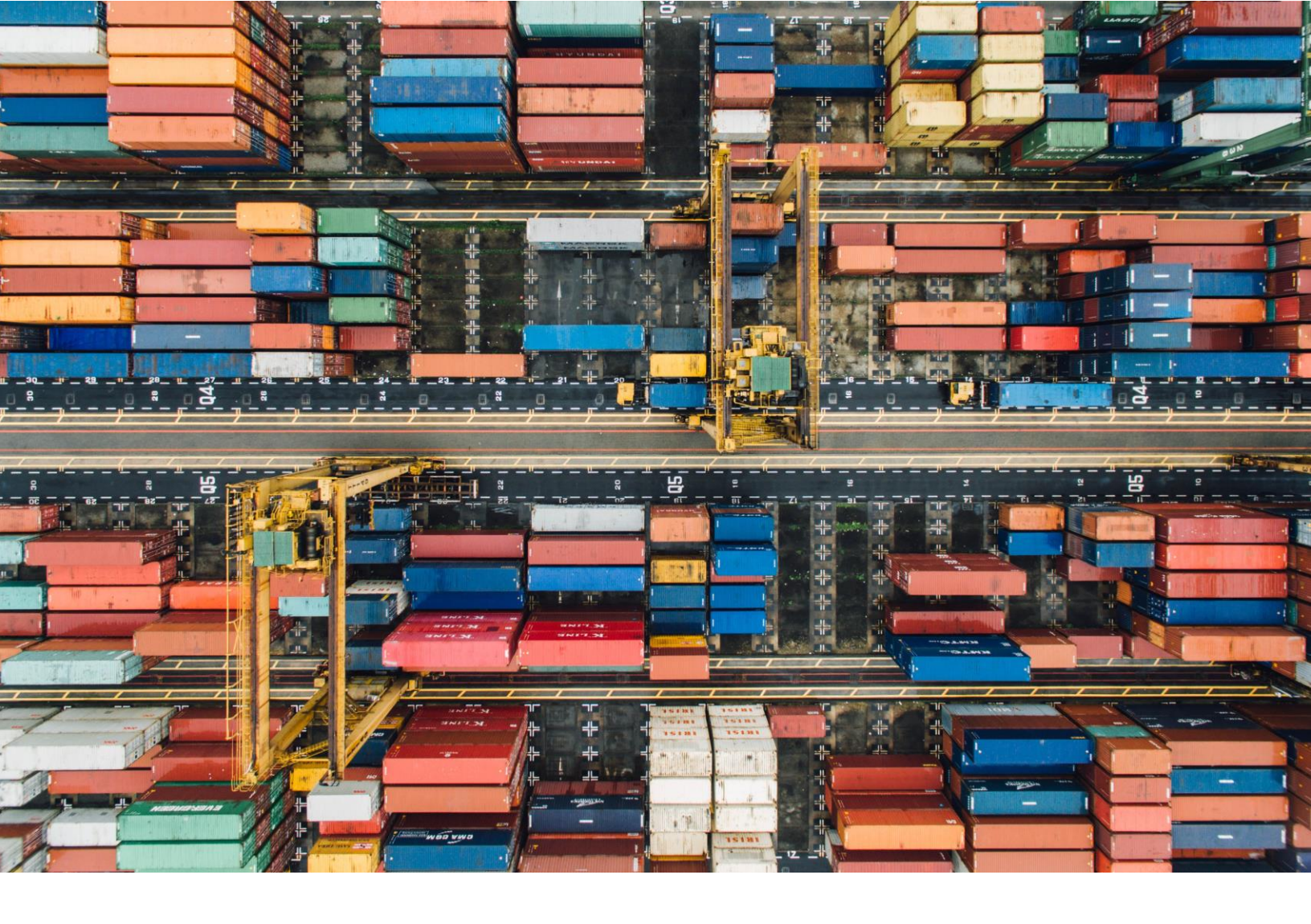

# **Online FTZ Information System**

# U.S. Foreign-Trade Zones Board OPERATOR USER GUIDE

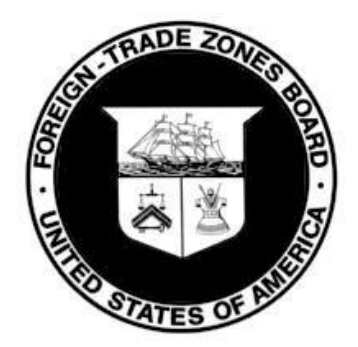

# **Table of Contents**

| Navigation                            | . 3 |
|---------------------------------------|-----|
| Account Creation                      | . 3 |
| Sign In                               | . 7 |
| Change Password                       | . 8 |
| Manage Operator Information 1         | 11  |
| Edit Operator Information 1           | 11  |
| Add Operator Members1                 | 13  |
| Annual Report 1                       | 15  |
| View Operator Reports – Not Started 1 | 15  |
| View Current Calendar Year Reports 1  | 15  |
| View Previous Years Reports1          | 16  |
| Create Operator Report1               | 16  |
| Edit & Submit Operator Report 1       | 18  |
| Request to Unlock Operator Report1    | 19  |
| Edit Unlocked Operator Report2        | 20  |
| Technical Support                     | 21  |

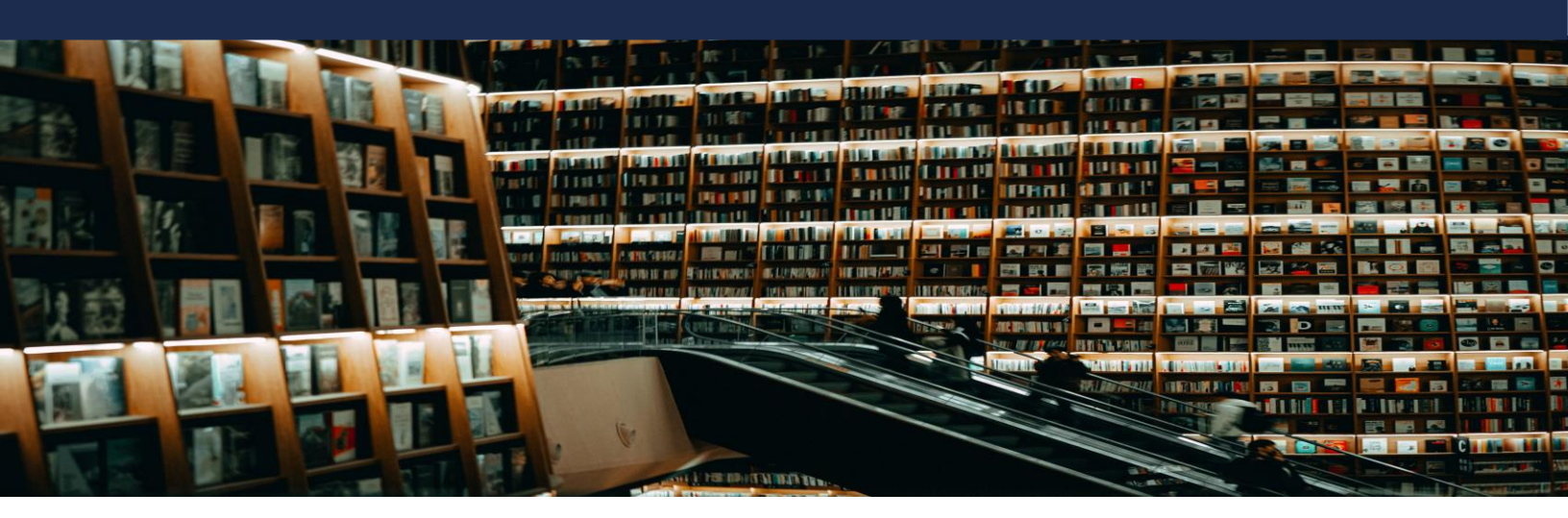

### Navigation Account Creation

1. You will receive an email to create an account after being added as a member of an FTZ Operator. The account is for the FTZ Annual Report submission.

This email is to inform you that you have been provided access to the FTZ Board's Online FTZ Information System (OFIS) as a member of Subzone INC within FTZ 910.

To log in, select the "Sign in" option on the top right side of the OFIS main page. From there, select "Sign up now". You will use your email address to set up an account and create a password.

As an operator, you will use OFIS to submit your company's annual report information to your grantee.

If you have any questions, please contact the FTZ staff at: ftz@trade.gov

2. <u>Click here</u> to access the Online FTZ Information System (OFIS.trade.gov).

| INTERNATIONAL<br>TRADE<br>ADMINISTRATION | Sign in                                                                                                    |
|------------------------------------------|----------------------------------------------------------------------------------------------------|
| Public                                   | Public Information                                                                                                    |
| Homepage                                 | Click on the "Zone & Site Info" link under "Public Information" on the left to access contact information, site lists and other information for each<br>Foreign-Trade Zone. |
| Zone & Site<br>Information               | When you click on "Federal Register Notices" a page will display that allows you to sort notices by company name, the year of publication or the<br>zone number.            |
| Federal Register<br>Notices              |                                                                                                    |
| Production Database                      | Grantees and Operators                                                                                                    |
| Search                                   | Log in by clicking on the "Sign In" link on top right corner to update your information or submit your annual report.                                                       |

3. Click Sign in at the top right.

|                            | Sign in                                                                                                    |
|----------------------------|----------------------------------------------------------------------------------------------------|
| Public                     | Public Information                                                                                                    |
| Information                |                                                                                                    |
| Homepage                   | Click on the "Zone & Site info" link under "Public information" on the left to access contact information, site lists and other information for each<br>Foreign-Trade Zone. |
| Zone & Site<br>Information | When you click on "Federal Register Notices" a page will display that allows you to sort notices by company name, the year of publication or the<br>zone number.            |
| Federal Register           |                                                                                                    |
| Notices                    |                                                                                                    |
| Production Database        | Grantees and Operators                                                                                                    |
| Search                     | Log in by clicking on the "Sign In" link on top right corner to update your information or submit your annual report.                                                       |

4. Click **Sign up now** at the bottom of the page

| our went or coverent                 | INTERNATIONAL<br><b>TRADE</b><br>Administration |
|--------------------------------------|-------------------------------------------------|
| Sign in with your ex                 | isting account                                  |
| Email Address                        |                                                 |
| Email Address                        |                                                 |
| Password                             |                                                 |
| Password                             |                                                 |
| Forgot your password?                |                                                 |
| Sign in<br>Don't have an account Sig | n up now                                        |

- 5. Fill in the following fields:
  - First Name
  - Last Name
  - Email Address
  - New Password
  - Confirm New Password

| ADMINISTRATION |
|----------------|
|----------------|

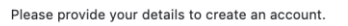

| First Name                    | The password must be between 8 and 64 characters.                   |
|-------------------------------|---------------------------------------------------------------------|
| Abigail                       | The password must have at least 3 of the following:                 |
| What is this?<br>Last Name    | <ul> <li>a lowercase letter</li> <li>an uppercase letter</li> </ul> |
| Dexter                        | <ul> <li>a digit</li> </ul>                                         |
| Email Address                 | <ul> <li>a symbol</li> </ul>                                        |
| abbdexter11@gmail.com         |                                                                     |
| What is this?<br>New Password |                                                                     |
|                               |                                                                     |
| Confirm New Password          |                                                                     |
|                               |                                                                     |
| What is this?                 |                                                                     |
| Verify Email Address          |                                                                     |

- 6. Click Verify Email Address.
- 7. You will receive an email with the Verification Code.

|   | International Trade Administration account email verification code Interx |                                                                                                    |                          |   |   |   |
|---|---------------------------------------------------------------------------|----------------------------------------------------------------------------------------------------|--------------------------|---|---|---|
| + | Microsoft on behalf of Internation<br>to me +                             | al Trade Administration <msonlineservicesteam@microsoftonline.com></msonlineservicesteam@microsoftonline.com> | 12:11 PM (5 minutes ago) | ☆ | 4 | : |
|   |                                                                           | Verify your email address                                                                                     |                          |   |   |   |
|   |                                                                           | Thanks for verifying your abbdexter11@gmail.com account!<br>Your code is: 893024                              |                          |   |   |   |
|   |                                                                           | Sincerely,<br>International Trade Administration                                                              |                          |   |   |   |

8. Navigate back to the Application and paste the code.

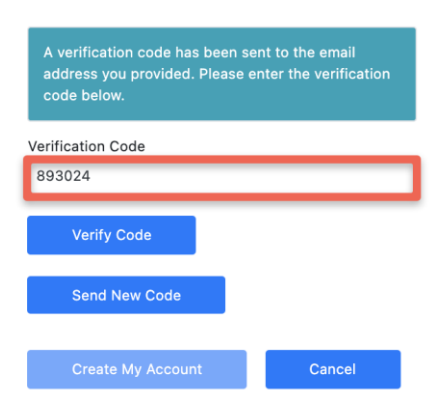

9. Click Verify Code.

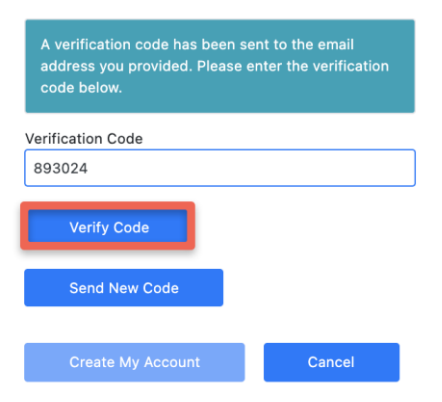

10. Click Create My Account.

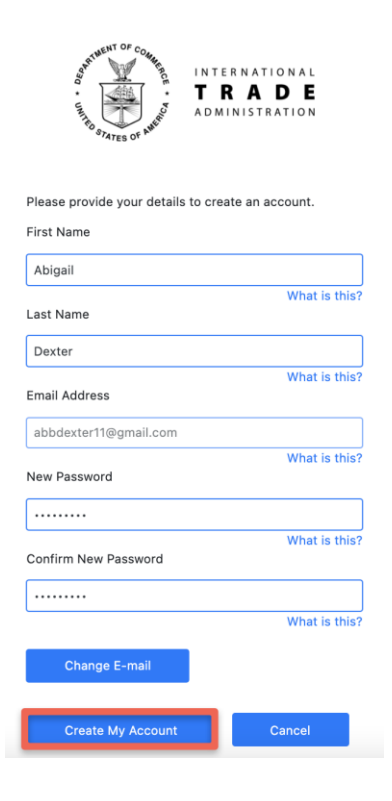

11. You will be logged into your new account.

| Public Information                                              | Public Information                                                                                                    |  |  |  |  |  |
|-----------------------------------------------------------------|----------------------------------------------------------------------------------------------------|--|--|--|--|--|
| Homepage<br>Zone & Site Information<br>Federal Register Notices | Click on the "Zone & Site Info" link under "Public Information" on the left to access contact information, site lists and other information for each Foreign-Trade Zone.<br>When you click on "Federal Register Notices" a page will display that allows you to sort notices by company name, the year of publication or the zone number. |  |  |  |  |  |
| Production Database<br>Search                                   | Grantees and Operators                                                                                                    |  |  |  |  |  |
|                                                                 | Log in by clicking on the "Sign In" link on top right corner to update your information or submit your annual report.                                                                                                    |  |  |  |  |  |
|                                                                 | Operator                                                                                                    |  |  |  |  |  |
|                                                                 | Update your information and submit your annual report to your grantee.                                                                                                    |  |  |  |  |  |
|                                                                 | Operator Section                                                                                                    |  |  |  |  |  |

#### Sign In

1. <u>Click here</u> to access the Online FTZ Information System (OFIS.trade.gov).

| Sign in                                                                                                    |
|----------------------------------------------------------------------------------------------------|
| Public Information                                                                                                    |
| Click on the "Zone & Site Info" link under "Public Information" on the left to access contact information, site lists and other information for each Foreign-Trade Zone. |
| When you click on "Federal Register Notices" a page will display that allows you to sort notices by company name, the year of publication or the zone number.            |
|                                                                                                    |
| Grantees and Operators                                                                                                    |
| Log in by clicking on the "Sign In" link on top right corner to update your information or submit your annual report.                                                    |
|                                                                                                    |

2. Click **Sign in** at the top right.

|                            | Sign in                                                                                                    |
|----------------------------|----------------------------------------------------------------------------------------------------|
| Public                     | Public Information                                                                                                    |
| internation                | Click on the "Zone & Site Info" link under "Public Information" on the left to access contact information, site lists and other information for each          |
| Homepage                   | Foreign-Trade Zone.                                                                                                    |
| Zone & Site<br>Information | When you click on "Federal Register Notices" a page will display that allows you to sort notices by company name, the year of publication or the zone number. |
| Federal Register           |                                                                                                    |
| Notices                    |                                                                                                    |
| Production Database        | Grantees and Operators                                                                                                    |
| Search                     | Log in by clicking on the "Sign In" link on top right corner to update your information or submit your annual report.                                         |

3. Type in the **Email and Password** used to create your account.

| Sign in with your e    | existing account |  |  |
|------------------------|------------------|--|--|
| newuser@trade.gov      |                  |  |  |
|                        |                  |  |  |
| Forgot your password?  |                  |  |  |
| Sign in                |                  |  |  |
| Don't have an account? | Sign up now      |  |  |

#### 4. Click Sign in.

Sign in with your existing account

| newuser@trade.gov      |             |   |
|------------------------|-------------|---|
|                        |             | _ |
|                        |             |   |
| Forgot your password?  |             |   |
| Sign in                |             |   |
| Don't have an account? | Sign up now |   |

#### **Change Password**

1. <u>Click here</u> to access the Online FTZ Information System (OFIS).

| Public<br>Information       | Public Information                                                                                                    |
|-----------------------------|----------------------------------------------------------------------------------------------------|
| Homepage                    | Click on the "Zone & Site Info" link under "Public Information" on the left to access contact information, site lists and other information for e<br>Foreign-Trade Zone. |
| Zone & Site<br>Information  | When you click on "Federal Register Notices" a page will display that allows you to sort notices by company name, the year of publication o<br>zone number.              |
| Federal Register<br>Notices |                                                                                                    |
| Production Database         | Grantees and Operators                                                                                                    |
| Search                      | Log in by clicking on the "Sign In" link on top right corner to update your information or submit your annual report.                                                    |

| Public Information                                                                                                    |
|----------------------------------------------------------------------------------------------------|
|                                                                                                    |
| Click on the "Zone & Site info" link under "Public information" on the left to access contact information, site lists and other information for each<br>Foreign-Trade Zone. |
| When you click on "Federal Register Notices" a page will display that allows you to sort notices by company name, the year of publication or the zone number.               |
|                                                                                                    |
|                                                                                                    |
| Grantees and Operators                                                                                                    |
| Log in by clicking on the "Sign In" link on top right corner to update your information or submit your annual report.                                                       |
|                                                                                                    |

#### 3. Click Forgot your Password.

Sign in with your existing account

| Email Address          |             |  |
|------------------------|-------------|--|
| Password               |             |  |
| Forgot your password?  |             |  |
| Sign in                |             |  |
| Don't have an account? | Sign up now |  |

4. Type in your Email Address.

| Verification | is necessary. Please click Send button. |
|--------------|-----------------------------------------|
| Email Ad     | dress                                   |
|              |                                         |
|              | Send verification code                  |
|              |                                         |
|              | Continue                                |

5. Click Send Verification Code.

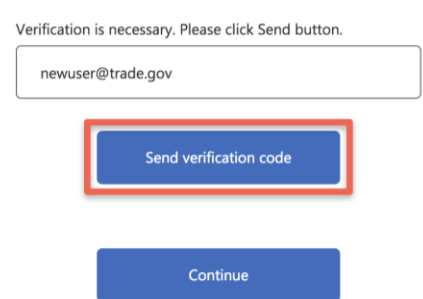

6. You will receive an email with the Verification Code.

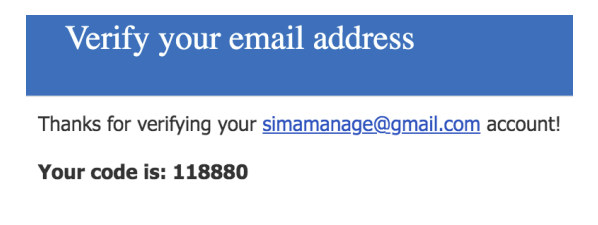

Sincerely, International Trade Administration

7. Copy the Verification Code.

8. Navigate back to the Application and paste the code.

| Verification code has been sent to your inbox. Please copy it to the input box below. |             |               |  |
|---------------------------------------------------------------------------------------|-------------|---------------|--|
| simamanage@gmail.com                                                                  |             |               |  |
| 118880                                                                                |             |               |  |
|                                                                                       | Verify code | Send new code |  |

9. Click Verify Code.

| simama | anage@gmail.com | 1             |  |
|--------|-----------------|---------------|--|
| 118880 |                 |               |  |
|        | Verify code     | Send new code |  |

#### 10. Click **Continue**.

| E-mail addre | ess verified. You can now continue. |  |
|--------------|-------------------------------------|--|
| simamar      | nage@gmail.com                      |  |
|              | Change e-mail                       |  |
|              |                                     |  |
|              | Continue                            |  |

11. Create a New Password.

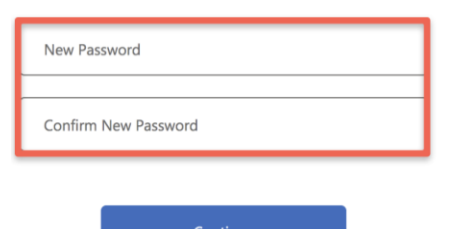

12. Click Continue.

| New Password         |  |
|----------------------|--|
| Confirm New Password |  |
| Continue             |  |

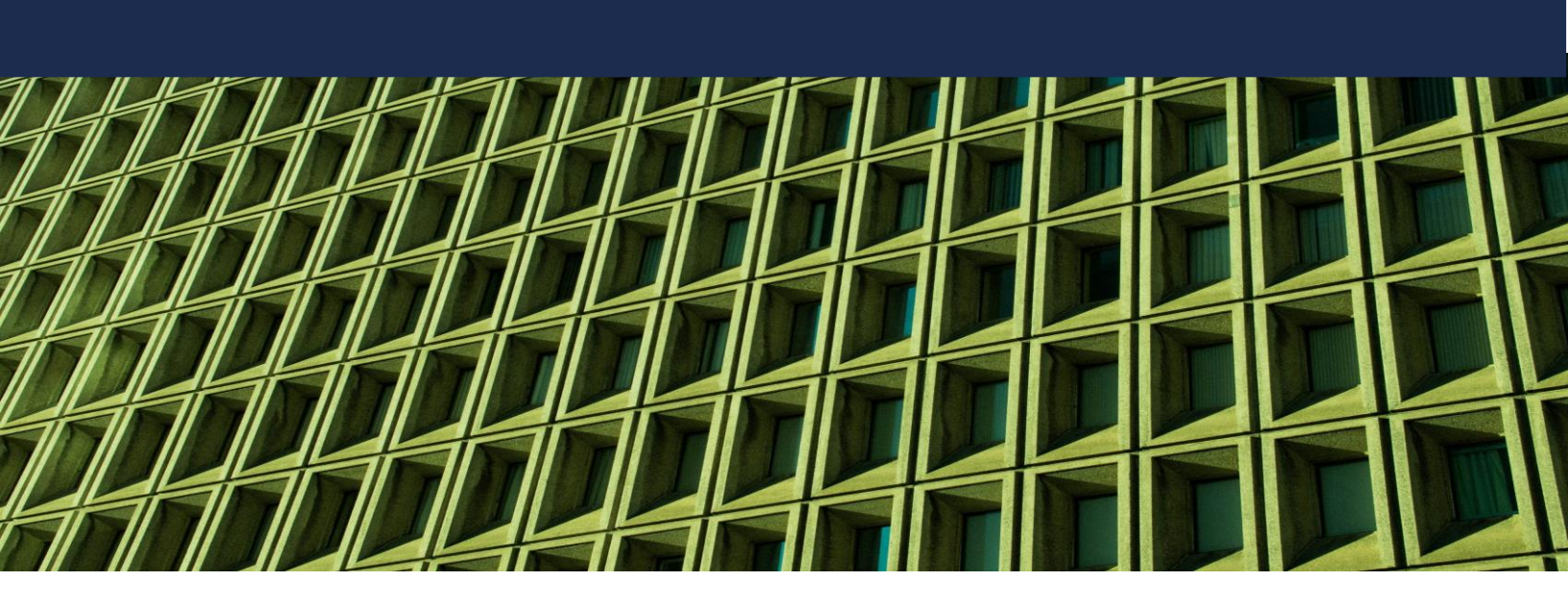

# **Manage Operator Information**

# Edit Operator Information

1. Click the **Operator Section** button from the Application Homepage.

| Public Information                                              | Public Information                                                                                                    |
|-----------------------------------------------------------------|----------------------------------------------------------------------------------------------------|
| Homepage<br>Zone & Site Information<br>Federal Register Notices | Click on the "Zone & Site Info" link under "Public Information" on the left to access con<br>When you click on "Federal Register Notices" a page will display that allows you to sort |
| Production Database<br>Search                                   | Grantees and Operators Log in by clicking on the "Sign In" link on top right corner to update your information c                                                                      |
|                                                                 | <b>Operator</b><br>Update your information and submit your annual report to your grantee.                                                                                             |
|                                                                 | Operator Section                                                                                                    |

2. The Operators List will display based on access.

| Subzone Operators |                     |                 |        |       |              |  |
|-------------------|---------------------|-----------------|--------|-------|--------------|--|
| Zone              | Company             | Contact Name    | Sector | State |              |  |
| 911               | New Service Company | Joanna Johnson  | MFG    | тх    | View Details |  |
|                   |                     |                 |        |       |              |  |
| Site Operators    |                     |                 |        |       |              |  |
| Zone              | Company             | Contact Name    | Sector | State |              |  |
| 910               | Subzone INC         | Michael Johnson | MFG    | тх    | View Details |  |

3. Click **View Details** for the appropriate Zone.

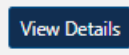

4. Click Edit.

Edit Operato

|                     |      | l .   |
|---------------------|------|-------|
|                     |      |       |
|                     | Edit | Close |
|                     |      |       |
|                     |      |       |
|                     |      |       |
| Company Name        |      |       |
| New Service Company |      |       |

5. Edits can be made to the primary contact information.

| Operator Information |                                     |              |  |  |  |
|----------------------|-------------------------------------|--------------|--|--|--|
| Type *<br>MFG        | Company Name<br>New Service Company |              |  |  |  |
| Contact Information  |                                     |              |  |  |  |
| Contact Name         | EmailAddress                        | Phone        |  |  |  |
| Joanna Johnson       | jjohnson@company.com                | 713-444-9899 |  |  |  |
| Fax                  | Street Address                      | City         |  |  |  |
|                      | 2140 New Street                     | Houston      |  |  |  |
| State                | Zip Code                            |              |  |  |  |
| TX 🗸                 | 77019                               |              |  |  |  |
| Notes                |                                     |              |  |  |  |

6. Click Update Operator.

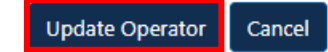

#### **Add Operator Members**

1. Click the **Operator Section** button from the Application Homepage.

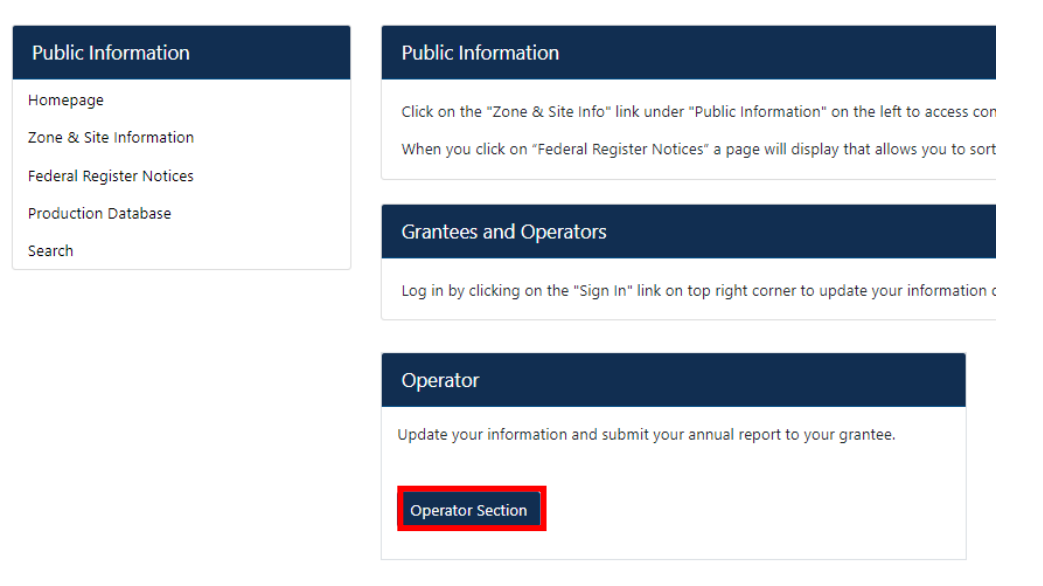

2. The Operators List will display based on access.

| Subzone Operato | rs                  |                |        |       |              |  |
|-----------------|---------------------|----------------|--------|-------|--------------|--|
| Zone            | Company             | Contact Name   | Sector | State |              |  |
| 911             | New Service Company | Joanna Johnson | MFG    | тх    | View Details |  |
|                 |                     |                |        |       |              |  |
| Site Operators  |                     |                |        |       |              |  |
|                 |                     |                |        |       |              |  |
| Zone            | Company             | Contact Name   | Sector | State |              |  |

3. Click View Details for the appropriate Zone.

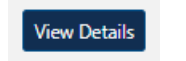

4. Click Edit.

|    |                                                                                                    | Edit Close |
|----|----------------------------------------------------------------------------------------------------|------------|
|    |                                                                                                    |            |
|    | Company Name<br>New Service Company                                                                              |            |
| 5. | Scroll to Operator Members.                                                                                      |            |
| 6. | <ul> <li>For the Operator Member enter:</li> <li>First Name</li> <li>Last Name</li> <li>Email Address</li> </ul> |            |

| First Name | Last Name | Email Address      |
|------------|-----------|--------------------|
| Melissa    | Jones     | mjones@company.com |

#### 7. Click Add Member.

Add Member

8. The New Member will be added.

Melissa

Jones

mjones@company.com

9. Click Update Operator.

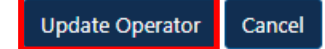

# **Annual Report**

#### View Operator Reports – Not Started

These are reports that have not been started.

1. Click **Reports** on the left navigation tab.

| Operators      |  |
|----------------|--|
| FTZ Homepage   |  |
| Operators List |  |
| Reports        |  |

2. Click the Not Started tab.

| Reports                          |                             |                     |             |                   |            |        |
|----------------------------------|-----------------------------|---------------------|-------------|-------------------|------------|--------|
| Not Started Current Calendar Yea | ar Previous Years           |                     |             |                   |            |        |
| Show 25 💙 entries                |                             |                     |             |                   | Search:    |        |
| Zone Number 🚽 SubZone N          | lumber 🔶 Site Number 🔶 Repo | rt Date 🕴 Report FY | Status      | Company           | Locked?    |        |
| 912                              | 200                         | 2021                | Not Started | Wilson Industries | <b>e</b> r | Create |
| 911                              | 124                         | 2020                | Not Started | Sunrise LLC       | <b>e</b> î | Create |
| 911                              | 124                         | 2021                | Not Started | Sunrise LLC       | <b>e</b>   | Create |
| Showing 1 to 3 of 3 entries      |                             |                     |             |                   | Previous   | 1 Next |

#### **View Current Calendar Year Reports**

- These are current reports that have been drafted or submitted.
- 1. Click **Reports** on the left navigation tab.

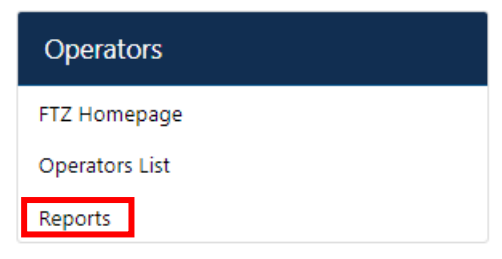

2. Click the Current Calendar Year tab.

| Reports                      |                      |             |           |           |                   |          |           |
|------------------------------|----------------------|-------------|-----------|-----------|-------------------|----------|-----------|
| Not Started Current Calendar | Year Previous Years  |             |           |           |                   |          |           |
| Show 25 🗸 entries            |                      |             |           |           |                   | Search:  |           |
| Zone Number 🚽 SubZone N      | Number 🕴 Site Number | Report Date | Report FY | • Status  | Company           | Locked?  | \$        |
| 912                          | 200                  | 06/30/2021  | 2020      | SUBMITTED | Wilson Industries | <b>a</b> | <b>=</b>  |
| Showing 1 to 1 of 1 entries  |                      |             |           |           |                   | Previo   | us 1 Next |

#### **View Previous Years Reports**

These are previous year's reports that have been submitted.

1. Click **Reports** on the left navigation tab.

| Operators      |  |
|----------------|--|
| FTZ Homepage   |  |
| Operators List |  |
| Reports        |  |

2. Click the Previous Years tab.

| Reports                                                                                           |               |
|---------------------------------------------------------------------------------------------------|---------------|
| Not Started Current Calendar Year Previous Years                                                  |               |
| Show 25 V entries                                                                                 |               |
| Sed Li.                                                                                           | L             |
| Zone Number 🚽 SubZone Number 🕴 Site Number 🕴 Report Date 🌵 Report FY 🌵 Status 🔶 Company 🌵 Locked? | φ             |
| No data available in table                                                                        |               |
| Showing 0 to 0 of 0 entries                                                                       | Previous Next |

#### **Create Operator Report**

1. Click **Reports** on the left navigation tab.

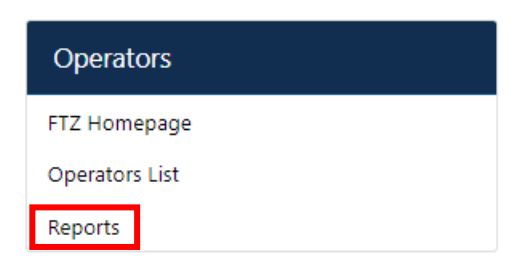

#### 2. Click the Not Started tab.

| Reports                           |                      |             |             |                   |          |        |
|-----------------------------------|----------------------|-------------|-------------|-------------------|----------|--------|
| Not Started Current Calendar Year | Previous Years       |             |             |                   |          |        |
| Show 25 V entries                 |                      |             |             |                   | Search:  |        |
| Zone Number 💡 SubZone Num         | nber 🕴 Site Number 🕴 | Report Date | • Status    | Company           | Locked?  |        |
| 912                               | 200                  | 2021        | Not Started | Wilson Industries | ſ        | Create |
| 911                               | 124                  | 2020        | Not Started | Sunrise LLC       | ſ        | Create |
| 911                               | 124                  | 2021        | Not Started | Sunrise LLC       | <b>e</b> | Create |
| Showing 1 to 3 of 3 entries       |                      |             |             |                   | Previous | 1 Next |

#### 3. Click **Create** for the appropriate Zone.

| Reports                        |                               |      |             |                   |          |        |
|--------------------------------|-------------------------------|------|-------------|-------------------|----------|--------|
| Not Started Current Calendar Y | ear Previous Years            |      |             |                   |          |        |
| Show 25 🗸 entries              |                               |      |             |                   | Search:  |        |
| Zone Number 🚽 SubZone          | Number 🕴 Site Number 🕴 Report | Date | Status      | Company           | Locked?  |        |
| 912                            | 200                           | 2021 | Not Started | Wilson Industries | <b>e</b> | Create |
| 911                            | 124                           | 2020 | Not Started | Sunrise LLC       | <b>_</b> | Create |
| 911                            | 124                           | 2021 | Not Started | Sunrise LLC       | <b>_</b> | Create |

### 4. Prepare the Report.

| Production Operator Repo                                          | rt                                               | Step 1 - Review the operator<br>information and Year to make sure                                                                  |                             |
|-------------------------------------------------------------------|--------------------------------------------------|----------------------------------------------------------------------------------------------------|-----------------------------|
| OMB No. 0625-0109                                                 |                                                  | they are correct.                                                                                                    | Expiration Date 11/3        |
| Operator Information<br>Report Year                               | Zone Number                                      | Step 2 - If you respond "Yes" to<br>Question 1 then additional questions                                                           |                             |
| 2021                                                              | 912                                              | will appear.                                                                                                    |                             |
| Company Name<br>Wilson Industries<br>Report Status<br>Not Started | Contact Name<br>Abigail Dexter                   | Step 3 - Fill in the remaining fields<br>that appear. Every question will<br>need a response before you can<br>submit your report. | i <b>i</b><br>⊉gmail.com    |
| Report Information                                                |                                                  |                                                                                                    |                             |
| Note: A response is required for answer to each question.         | each field. You will be able to save an incomple | ete report as a draft, but in order to finalize and submit your report to the grantee,                                             | you will need to provide an |
| 1. Was activity conducted under<br>O Yes   No                     | zone procedures during the calendar year?        |                                                                                                    |                             |

Save as Draft Submit Report Close

#### 5. Click Submit Report.

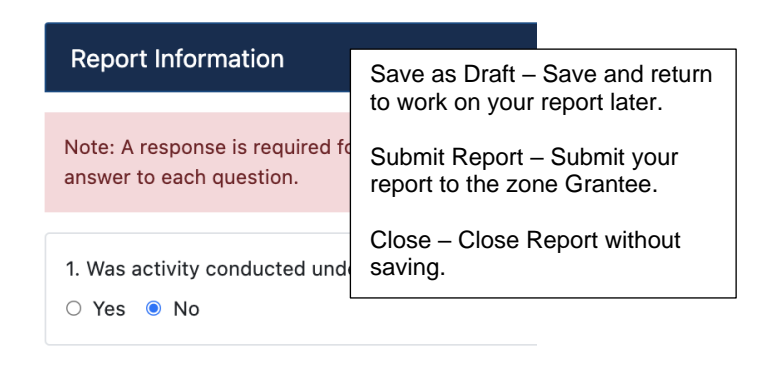

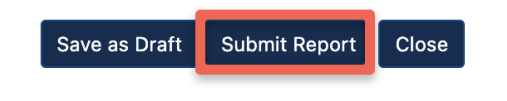

#### **Edit & Submit Operator Report**

1. Click **Reports** on the left navigation tab.

| Operators      |
|----------------|
| FTZ Homepage   |
| Operators List |
| Reports        |

2. Click the Current Calendar Year tab.

| Reports                     |                        |               |             |                    |                               |           |    |
|-----------------------------|------------------------|---------------|-------------|--------------------|-------------------------------|-----------|----|
| Not Started Current Calenda | ar Year Previous Years |               |             |                    |                               |           |    |
| Show 25 🗸 entries           |                        |               |             |                    |                               | Search:   |    |
| Zone Number 🚽 SubZone       | Number 💧 Site Number   | Report Date   | Beport EV   | A Status           | Company                       | a Lookod2 | A  |
|                             |                        | + Report Bute | * Report PT | Jatus              | Company                       | UCKeu:    | V. |
| 912                         | 200                    | 06/30/2021    | 2020        | SUBMITTED          | Wilson Industries             |           |    |
| 912<br>911                  | 200                    | 06/30/2021    | 2020        | SUBMITTED<br>DRAFT | Wilson Industries Sunrise LLC |           |    |

3. Click the Edit icon for the appropriate Report.

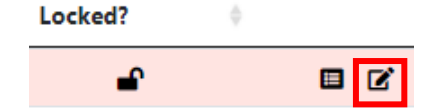

4. Make Edits.

5. Click Submit Report.

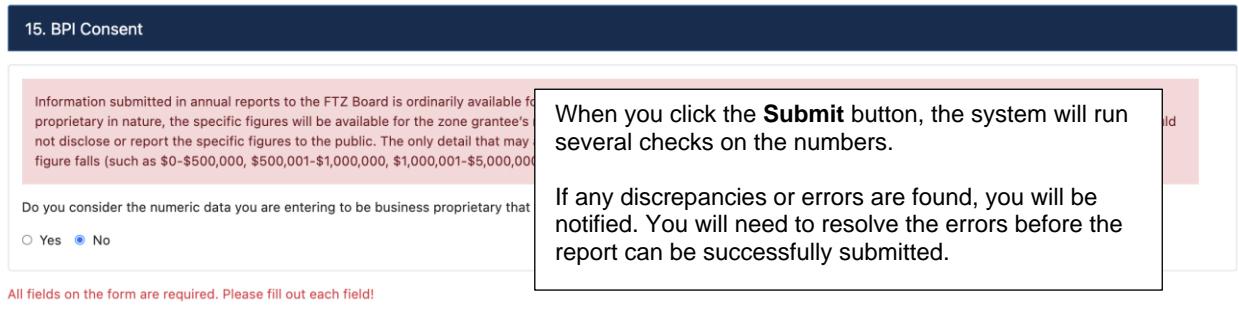

Does Beginning Inventory (8.3) + Total Merchandise Received (8.11) - Total Merchandise Forwarded (8.15) - Merchandise Destroyed (8.16) = Ending Inventory (8.6)? If not, explain (8.17). If you are explaining a valid reason for a discrepancy, the explanation must contain at least 50 characters.

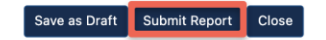

6. The Operator Report will be locked.

#### **Request to Unlock Operator Report**

1. Click **Reports** on the left navigation tab.

| Operato     | rs   |
|-------------|------|
| FTZ Homep   | age  |
| Operators I | List |
| Reports     |      |

2. Click the Current Calendar Year tab.

| Reports                      |                      |             |           |           |                   |          |        |
|------------------------------|----------------------|-------------|-----------|-----------|-------------------|----------|--------|
| Not Started Current Calendar | Year Previous Years  |             |           |           |                   |          |        |
| Show 25 V entries            |                      |             |           |           |                   | Search:  |        |
| Zone Number 🚽 SubZone N      | Number 🌵 Site Number | Report Date | Report FY | • Status  | Company           | Locked?  | φ      |
| 912                          | 200                  | 06/30/2021  | 2020      | SUBMITTED | Wilson Industries | <b>a</b> |        |
| 911                          | 124                  |             | 2020      | DRAFT     | Sunrise LLC       | <b>e</b> | • •    |
| Showing 1 to 2 of 2 entries  |                      |             |           |           |                   | Previous | 1 Next |

3. Click the View Details icon for the appropriate Report.

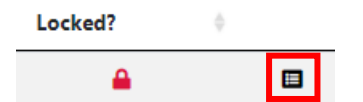

4. Click Request Unlock.

**Report Status** 

SUBMITTED by tsitraining2021@gmail.com on 04/01/2021

Request Unlock

#### 5. Enter the Request Description.

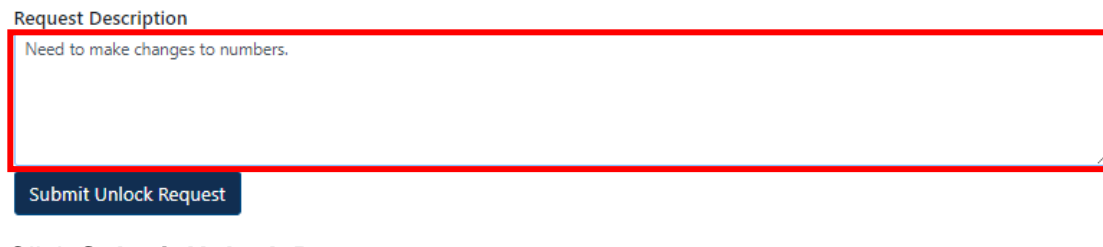

#### 6. Click Submit Unlock Request

| uest Description               |  |
|--------------------------------|--|
| ed to make changes to numbers. |  |
|                                |  |
|                                |  |
|                                |  |
|                                |  |
| bmit Unlock Request            |  |

7. The request will be sent to the Grantee.

**Report Status** 

SUBMITTED by tsitraining2021@gmail.com on 04/01/2021

Report unlock request submitted to your grantee successfully!

#### **Edit Unlocked Operator Report**

1. The Operator will receive notification via email that the Report has been unlocked. NoReply FTZ Portal <ftz@trade.gov>

to NoReply 👻

The 2020 annual report for Ribeye Corp within FTZ 955 has been unlocked by tasefilingtester@gmail.com.

To edit and resubmit the report, log in to OFIS

If you have any questions, please contact the FTZ staff at: ftz@trade.gov

#### 2. Click **Reports** on the left navigation tab.

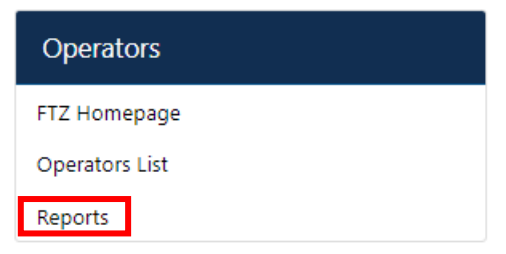

3. Click the Current Calendar Year tab.

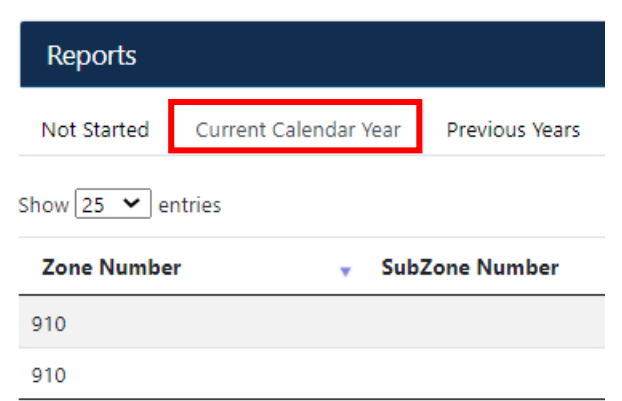

4. Click the **Edit** icon for the appropriate Report.

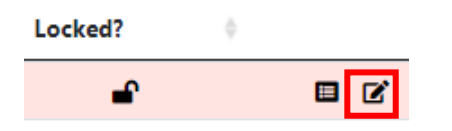

- 5. Make Edits.
- 6. Click Submit Report.

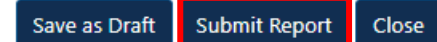

#### **Technical Support** If you have any questions, contact:

FTZ Board Staff 202-482-2862 <u>ftz@trade.gov</u>